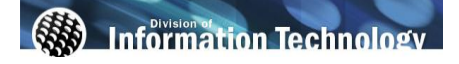

## My Benefits Information

| Processing Steps                                                                                                    | Screen Shots                                                                                                    |                          |                                   |                              |
|----------------------------------------------------------------------------------------------------|----------------------------------------------------------------------------------------------------|--------------------------|-----------------------------------|------------------------------|
|                                                                                                    | CSUF VIEW TITAN Online Payword(s) CO                                                                                                    |                          |                                   |                              |
| From the New Titan Online                                                                                                    | Welcome Ledyard, Lyn                                                                                                    |                          | Home                              |                              |
| page, click <u>My Benefits</u>                                                                                                    | System Messages College Self Service Characteristics College Self Service College Self Service College Service College Service Coll | The Benefits Information | Mr Payroll and Compensation       | My Leave Information         |
| Information.                                                                                                    | On May 14, 2008 the Board of Trustees of the California State<br>University System woted to increase State University Fees by 10%,<br>efforthe with the Fail 2008 term. This fee increase is included in<br>Extern Adverse                                                                                                    | Health Plana Summery     | E Compensation History<br>Summary | E View Earned Leave Balances |
|                                                                                                    | the total amount due students will see on their Student Center<br>when they access "Account inquiry" affer completing their<br>registration. To view a complete its tot registration fees, please go                                                                                                    | HCRA & DCRA - (FSA)      | 20                                |                              |
|                                                                                                    |                                                                                                    |                          |                                   |                              |
|                                                                                                    |                                                                                                    |                          |                                   |                              |
|                                                                                                    |                                                                                                    |                          |                                   |                              |
| Health Plans Summary                                                                                                    | Health Plans Summary<br>Penni Saver                                                                                                    |                          |                                   |                              |
|                                                                                                    |                                                                                                    |                          |                                   |                              |
| Sten 1:                                                                                                    | Once enrolled in a health or dental plan, you will remain in the same plan for the year.<br>Changes are permitted during Open Enrollment during the month of September with an<br>effective date of January 1st. To make changes please complete a Benefits Enrollment<br>worksheet. The worksheet is available in HR or <u>http://hr.fullerton.edu/forms/HRforms.htm</u> .<br>To view your benefits as of another date, enter the date and click Go;                                                                                                    |                          |                                   |                              |
| Select the type of benefit you                                                                                                    |                                                                                                    |                          |                                   |                              |
| wish to view.                                                                                                    |                                                                                                    |                          |                                   |                              |
|                                                                                                    |                                                                                                    |                          |                                   |                              |
|                                                                                                    | 03/06/2007 III Go                                                                                                    |                          |                                   |                              |
|                                                                                                    |                                                                                                    |                          |                                   |                              |
|                                                                                                    | Type of Benefit Plan Descri                                                                                                    | iption                   | Coverage or Partic                | ipation                      |
|                                                                                                    | Medical Blue Shield                                                                                                    | d HMU                    | Employee Only                     |                              |
|                                                                                                    | Vision Blue Shield                                                                                                    | d/MES                    | Employee or Employee              | ovee                         |
|                                                                                                    |                                                                                                    |                          |                                   | -,                           |
| Your benefits plan summary is<br>displayed.<br>Step 2:<br>Click <u>Return to Health Plans</u><br><u>Summary</u> to go back to your | Medical   Penni Saver   To view your benefits as of another date, ent   03/08/2007 Go   Medical   Plan Name: Blue Shield HMO   Plan Provider: Blue Shield HMO   Coverage: Employee Only   Group Number: Covered Dependents   No dependent/beneficiary enrollments                                                                                                    | er the date and          | d click Go:<br>Ext:               |                              |
|                                                                                                    | No dependent/beneficiary enrollments were found.                                                                                                    |                          |                                   |                              |
|                                                                                                    |                                                                                                    |                          |                                   |                              |
|                                                                                                    |                                                                                                    |                          |                                   |                              |
|                                                                                                    | Return to Health Plans Summary                                                                                                    |                          |                                   |                              |